#### Εγκατάσταση Office 365 ProPLus

ΠΡΟΣΟΧΗ: Αν έχετε ήδη εγκατεστημένη προηγούμενη έκδοση του Office ενδέχεται να χρειαστεί απεγκατάστασή της προκειμένου να προχωρήσετε στην εγκατάσταση του Office 365 ProPlus.

1. Κάνετε login με τους κωδικούς του Παν/μιου στη σελίδα <u>http://o365.uoa.gr</u>, επιλέγετε "Κατεβάστε το Office":

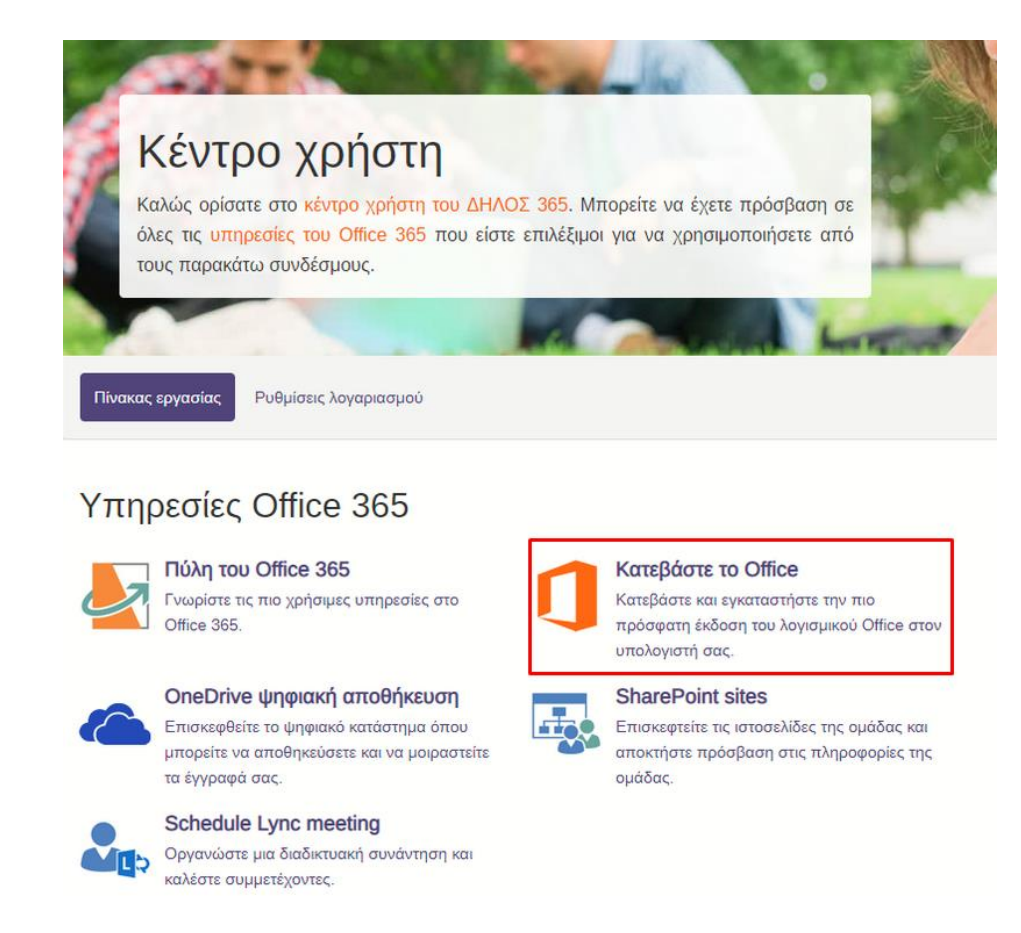

2. Διαλέγετε τη γλώσσα εμφάνισης και «Εγκατάσταση του Office».

| φαρμογές και α                      | συσκευές           |                                   |                           |
|-------------------------------------|--------------------|-----------------------------------|---------------------------|
| Office                              |                    |                                   | 🗊 🕶 S 🜰                   |
| Γλώσσα ①<br>Ελληνικά (Ελλάδα)       | Έκδοση<br>64 bit ▼ | $\rightarrow$                     | Εγκατάσταση<br>του Office |
| Skype για επιχειρή                  | σεις               |                                   |                           |
| Γλώσσα<br>English (United States) 🔻 | Έκδοση<br>64 bit ▼ | Έκδοση<br>Εγκαταστήστε το Skype ▼ | Εγκατάσταση<br>του Skype  |

3. Ανοίγετε το αρχείο που κατέβηκε και επιλέγετε "Run":

| Open Fil                            | Open File - Security Warning                           |                                                                                                    |   |  |  |  |
|-------------------------------------|--------------------------------------------------------|----------------------------------------------------------------------------------------------------|---|--|--|--|
| Do yo                               | ou want to run ti                                      | his file?                                                                                                    |   |  |  |  |
|                                     | Name:                                                  | ownloads\setupo365proplusretail.x64.en-us b 64 .exe                                                                                  |   |  |  |  |
|                                     | Publisher:                                             | Microsoft Corporation                                                                                                    |   |  |  |  |
|                                     | Туре:                                                  | Application                                                                                                    |   |  |  |  |
|                                     | From:                                                  | C:\Users\Alejandro\Downloads\setupo365proplusretail                                                                                  |   |  |  |  |
|                                     |                                                        | Run Cancel                                                                                                    | ] |  |  |  |
| Always ask before opening this file |                                                        |                                                                                                    |   |  |  |  |
| Ì                                   | While files fr<br>harm your co<br><u>What's the ri</u> | om the Internet can be useful, this file type can potentially<br>omputer. Only run software from publishers you trust.<br><u>sk?</u> | / |  |  |  |

4. Δίνετε την άδεια να ξεκινήσει η διαδικασία:

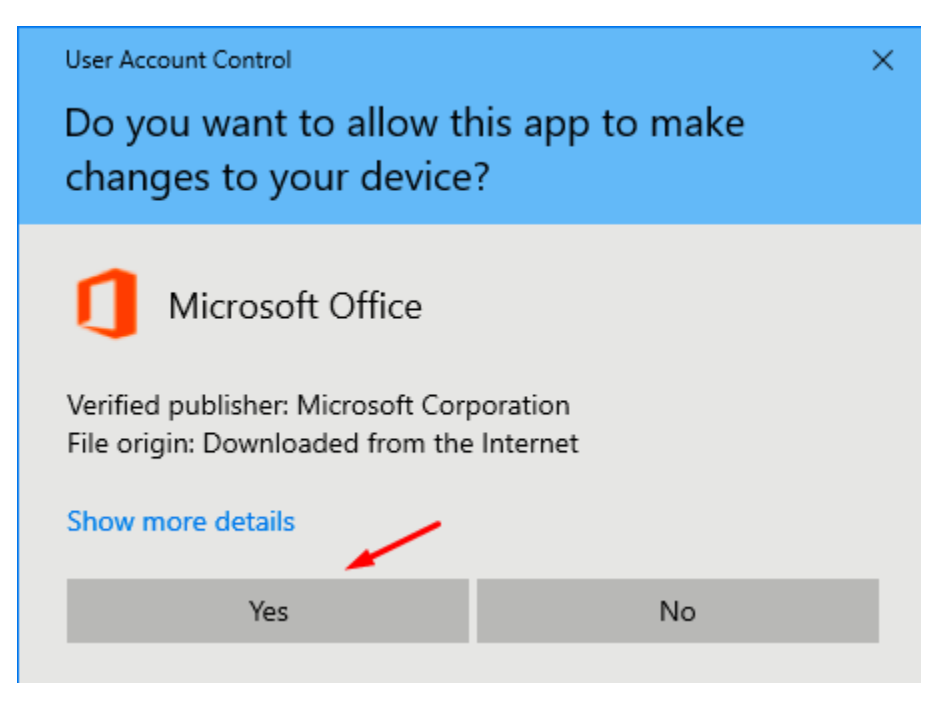

5. Γίνεται η εγκατάσταση (προσοχή σε μια ADSL γραμμή θα χρειαστεί αρκετός χρόνος) :

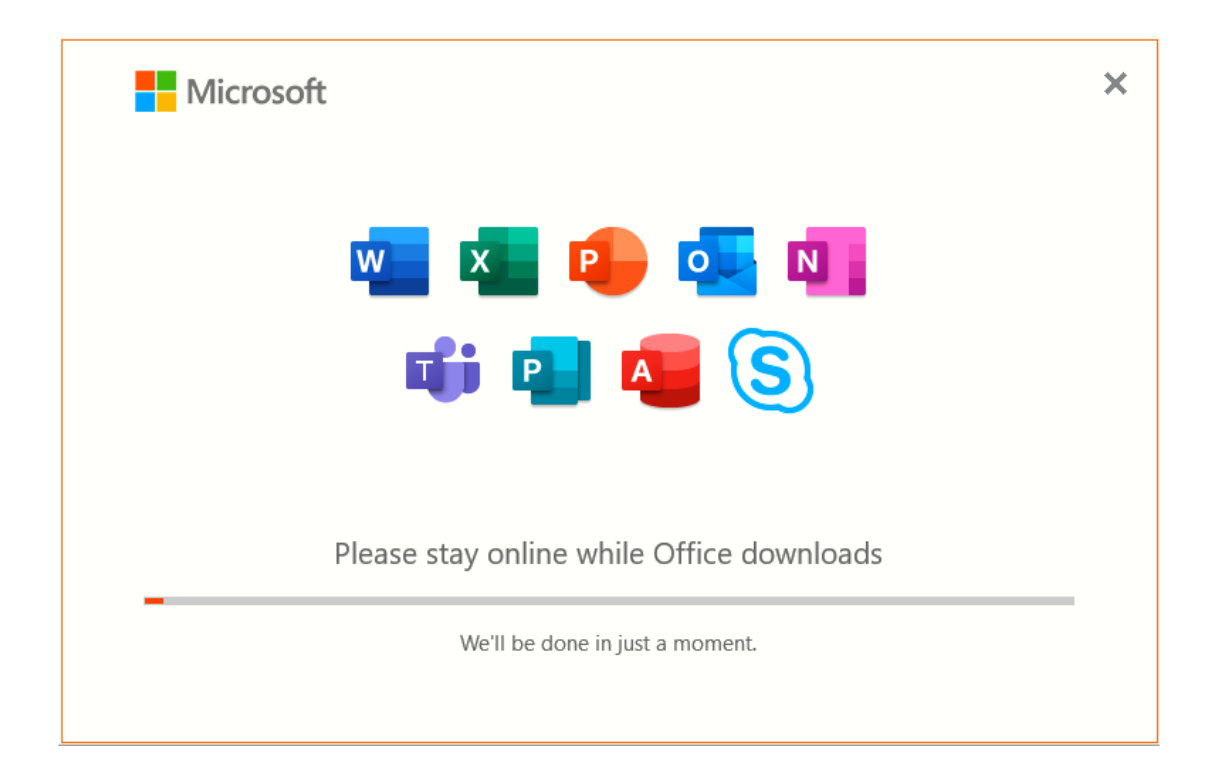

6. Τέλος εγκατάστασης:

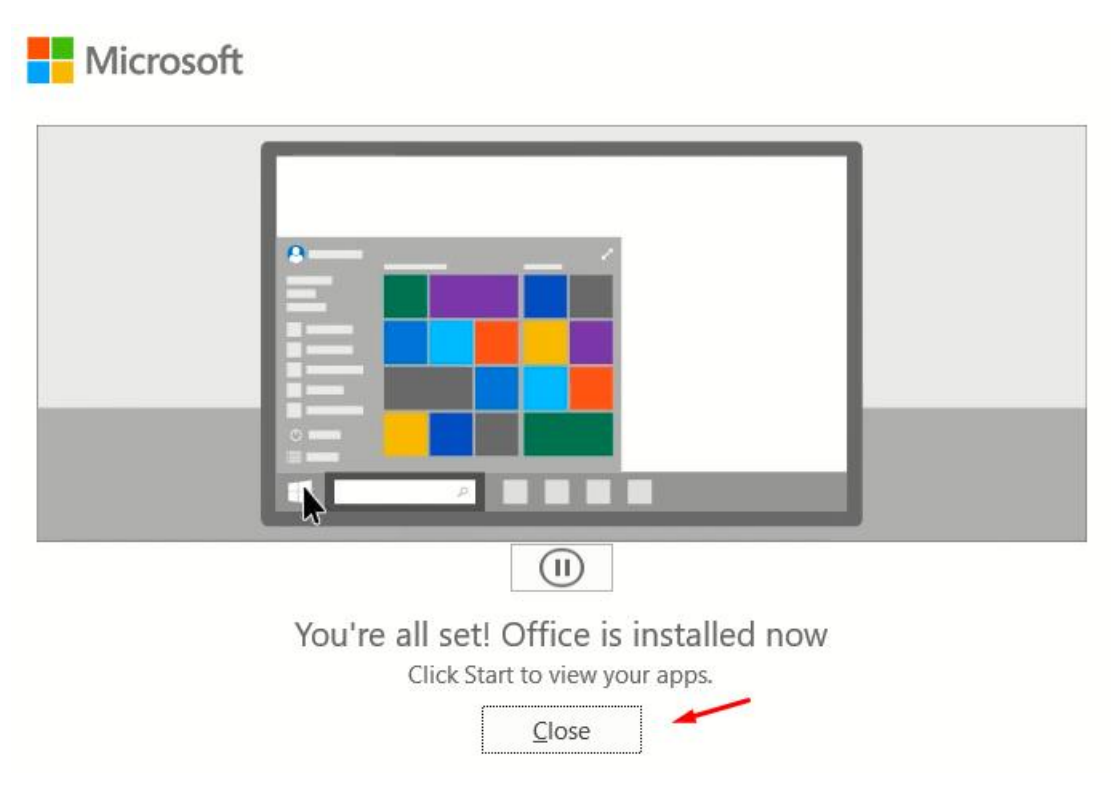

#### Ενεργοποίηση άδειας Office 365 ProPlus

 Ανοίγετε από τα προγράμματα του υπολογιστή σας μία εφαρμογή του Office, για παράδειγμα το Word. Αν ήδη έχετε λογαριασμό Microsoft Windows θα σας ζητηθεί να επιβεβαιώσετε ότι θέλετε να συνδεθείτε με αυτόν. Εδώ θα επιλέξετε «Χρήση διαφορετικού λογαριασμού»:

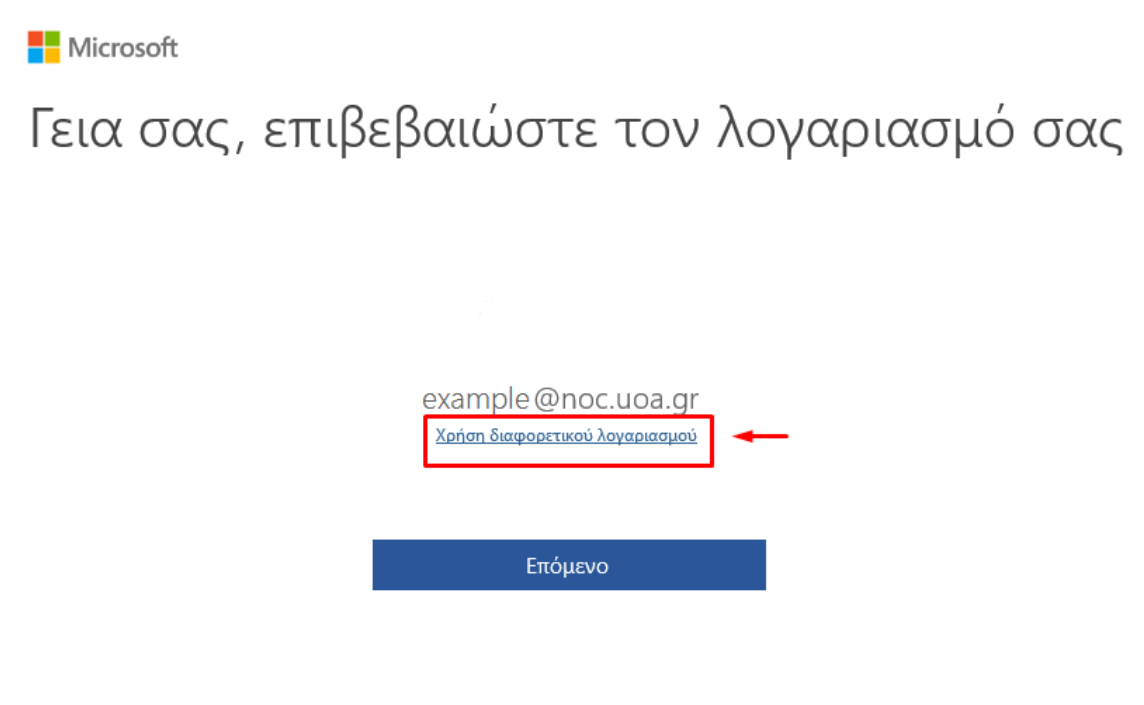

2. Επιλέγετε «Είσοδος»:

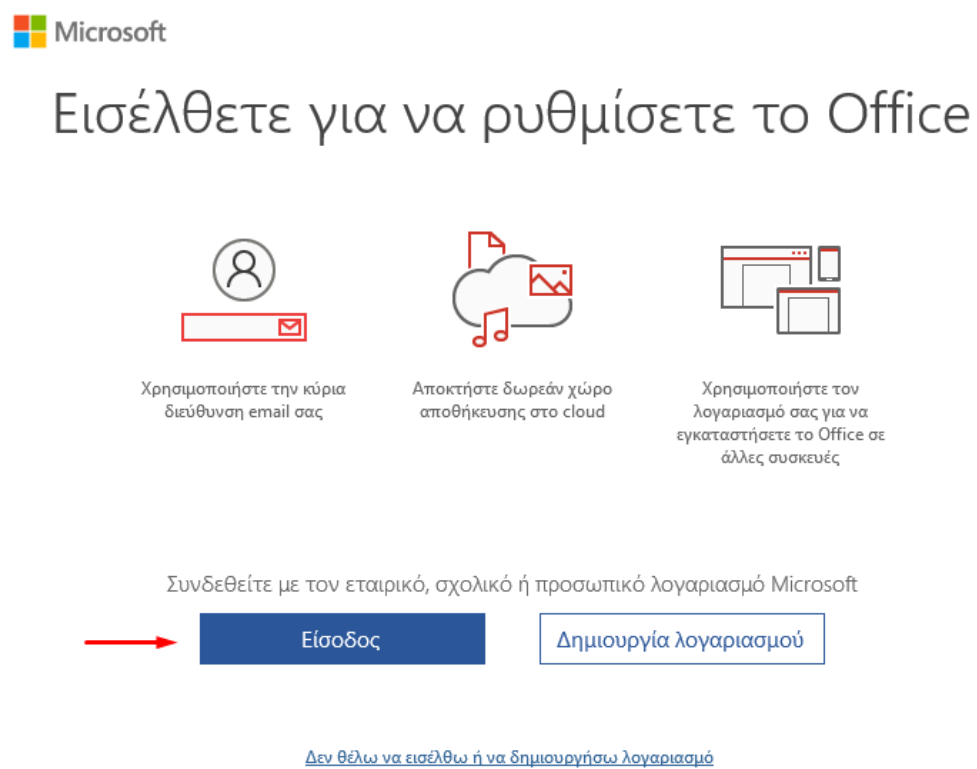

Τι είναι ο λογαριασμός Microsoft;

Εισάγετε τον Microsoft Office 365 λογαριασμό σας, δηλαδή username @o365.uoa.gr με username το username σας στο Παν/μιο και επιλέγετε «Επόμενο»:

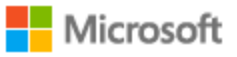

## Ενεργοπ. του Office

|    | username@o365.uoa.gr 🔫 🗕                 | × |
|----|------------------------------------------|---|
|    | Πληκτρ. αρκλειδί προϊόντος               |   |
|    | Δεν έχετε λογαριασμό; Δημιουργήστε έναν! |   |
|    | Επόμενο                                  |   |
| 4. | Εισάγετε τους κωδικούς του ΕΚΠΑ:         |   |
|    | HELLENIC REPUBLIC                        |   |

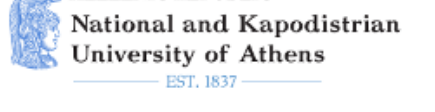

#### Central Authentication Service

### Sign in to continue

1 Username

Password

Login

5. Επιλέγετε «Αποδοχή»:

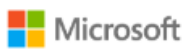

# Αποδοχή της άδειας χρήσης

Microsoft Office 365 ProPlus περιλαμβάνει τις εξής εφαρμογές:

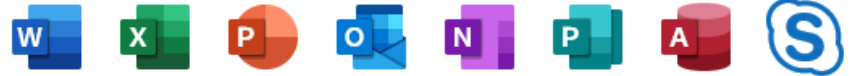

Αυτό το προϊόν συνοδεύεται επίσης από αυτόματες ενημερώσεις του Office. Περισσότερες πληροφορίες

Επιλέγοντας "Αποδοχή", δηλώνετε ότι συμφωνείτε με την άδεια χρήσης του Microsoft Office Προβολή άδειας χρήσης

Αποδοχή